مرحله 1 – ورود به سامانه خدمات آموزشی دانشگاه به نشانی اینترنتی edu.shomal.ac.ir با استفاده از شماره کد ملی بعنوان نام کاربری و شماره داوطلبی بعنوان رمز عبور وارد سامانه شده و مراحل زیر را انجام دهید. نکته مهم(نوع کاربری دانشجویان جدیدالورودانتخاب گردد)

| di manager          | · · · · · · · · · · · · · · · · · · ·  | مىلەشىر بىروك ئىراباس 🕲 ( X | مى دىرىدا تور الور 🖌 💌                                                                                                    | nipa #                                                                                                    | - 7                                       |
|---------------------|----------------------------------------|-----------------------------|----------------------------------------------------------------------------------------------------|----------------------------------------------------------------------------------------------------|-------------------------------------------|
| < > 0 #             | Hot second   \$1,12.72,136/LongWeb/Log | CARD .                      |                                                                                                    |                                                                                                    | P 9 0 1                                   |
| E ipps <b>N</b> Ann |                                        | aki u anki ku               | <ul> <li>In a start of the start of the</li></ul> | I an outer of a dama's<br>I and a dama of a dama of<br>grand if the<br>grand if the<br>grand of<br>grand of<br>grand |                                           |
|                     |                                        |                             |                                                                                                    | PL                                                                                                    | ate Wordenn<br>E officer is allow allower |
| 💓 🔛                 | 🖮 🔿 🕤 e 🖌                              |                             |                                                                                                    |                                                                                                    |                                           |

مرحله 2 – تکمیل فرمهای مندرج در فیلد اطلاعات داوطلبان

| and the second second s |                                                                                                    | سمام شيردولنج، شيرانتقائفان                                                                                    | allowed a             | 9.5.4 18 S.            |
|----------------------------------------------------------------------------------------------------|----------------------------------------------------------------------------------------------------|----------------------------------------------------------------------------------------------------|-----------------------|------------------------|
| Fortubio contribution of the second                                                                                                    | 001123456                                                                                                    | 12 201                                                                                                    |                       | CALLER CO.             |
| 1000 0000                                                                                                    | and the second state of the second state of the second state of the                                                                                                    | the second second second second second second second second second second second second second second second s |                       | off antenna official a |
| and dealers which are                                                                                                    | and the first of the same of the same of t | and the start of a literal                                                                                     | 20                    | a Market states        |
| اطلاعات را جات کنید                                                                                                    | اطلاعات در فرموای بینیمید مطفئی فسیند برای بوانید که رفکیری و                                                                                                    | در سورینکه از بقین و بت ا                                                                                      | 14                    | م الملاحات مستعند      |
|                                                                                                    | بط و تکوراری فرموای خاب سروا با روز جمور در داستگاه دفت بمانید                                                                                                    |                                                                                                    |                       |                        |
|                                                                                                    | Contraction of the second                                                                                                    |                                                                                                    |                       | URASS                  |
| Transition and the second second                                                                                                    | يدر                                                                                                    | بن مطلبت مصيلان بالمستهرات مستعراد لأسله مست                                                                   | and the second second | line and the           |
|                                                                                                    |                                                                                                    |                                                                                                    |                       |                        |
|                                                                                                    | Contraction and Westman Links                                                                                                    |                                                                                                    |                       |                        |
|                                                                                                    |                                                                                                    |                                                                                                    | 10                    |                        |
|                                                                                                    | International Contractory of the International Contractory of the  |                                                                                                    |                       |                        |
|                                                                                                    | (Threatment & Tecorg) - cost Technik & exceller                                                                                                    |                                                                                                    |                       |                        |
|                                                                                                    |                                                                                                    |                                                                                                    |                       |                        |
| ور داند السيد جي و سرو کر بعگيری                                                                                                    | استه شده مست گرفته اس کد رهگیری را جات کرده و همراه م                                                                                                    | م، م مورتيكة فرمعاف فوقيرا به مساد خو                                                                          | alus cases alus       |                        |
|                                                                                                    |                                                                                                    |                                                                                                    |                       |                        |

مرحله 3- بارگذاری تصاویر مدارک لازم برای ثبت نام (ریزمدارک درجدول اطلاعیه موجوداست)

| Concernant of the second second | Carl de manage                                                                                                  | 🗴 دامتىگە سىدال غېردوادى-غېرابلغاندى 🕲 🍨                                                                                   | اله جيرة مسملم تدرَّجة التور التواد اللغان | +                    | - 0                                                                                                    |
|---------------------------------|----------------------------------------------------------------------------------------------------|----------------------------------------------------------------------------------------------------|--------------------------------------------|----------------------|----------------------------------------------------------------------------------------------------|
| F → G ▲ fee                     | t second   #1.12.72.110/LetteWeb/Applicant                                                                      | ndes.augu#                                                                                                    |                                            |                      | ⇒ ÷ ⊕                                                                                                    |
| Apps 🐂 Assettante               | ne 👔 Propert 🐵 - Le y yest officiensis 🔘                                                                        | Weather Provents 👢 📰 📖                                                                                                    | 📾 - Jan Mari 📱 - San                       | stiplitude S New Ten |                                                                                                    |
| مىيىتەرمەيرىدە<br>تەرىخىي مىت   |                                                                                                    |                                                                                                    | ، شردولدی، عبرانبقاهی                      | eluis21e mail        | الد المراجع الميك المحادي /                                                                                                    |
| 1                               | mercunan                                                                                                    |                                                                                                    |                                            |                      | -duberty -dates                                                                                                    |
|                                 | مت أمدر                                                                                                    | a la constituente constituente a constituente a constituente a constituente a constituente a constituente a const          |                                            |                      | deviation outputs                                                                                                    |
|                                 |                                                                                                    |                                                                                                    |                                            |                      | فرم طلاطات للملتي                                                                                                    |
|                                 |                                                                                                    | Lana dana                                                                                                    | 001173454                                  |                      |                                                                                                    |
|                                 | IIIIIIIIII cana                                                                                                 | (UIIIIII) Anna Mari                                                                                                    | (august 1)                                 |                      | And an Albert Sold                                                                                                    |
| These allowed a                 | (11-17)(1399/07/13)                                                                                             | 1996/07/20 - auri 500                                                                                                    | Providence of the                          |                      |                                                                                                    |
| 67                              | in the second second second second second second second second second second second second second second second |                                                                                                    |                                            |                      | and the second second second second second second second second second second second second second second second                                                                                                    |
|                                 |                                                                                                    |                                                                                                    |                                            |                      |                                                                                                    |
| E                               |                                                                                                    |                                                                                                    | -                                          | and a state of the   | states at an                                                                                                    |
| -                               | 99 میں باشد<br>دو در سیستان شیامیاری جوافید مید                                                                 | اوتلید آرادی میدارد داد.<br>و این اطلاعات اولا توسط انوایی میدا مواد داد.                                                  | معد و مراجعه به رامندگاه                   |                      | میر از رفاندی<br>در مسین از را اور در ا                                                                                                    |
|                                 | 99 مدر بانند.<br>دو در میبنده شنامیایی جواهید مید                                                               | اوتلب گرامه شماره بایندوم شما 1123456<br>و اقد اهاماد اوف وسط اموان شما مواد اقت                                           | مد و مراجعه به راستگا                      | 20                   | سی از روانین<br>۵۰ افغانیان این افغانیان<br>۵۰ افغانیان و اولیسی                                                                                                    |
|                                 | 99 دی باشد<br>34 از سیستاه ساسایی جوافید شد                                                                     | اوالی آرایی شماره بایدیوی شما (۲۹۵۹)<br>و این اطاعات اولی وسط اوری شما سوان ایس                                            | at in a constant of some                   | 3                    | می از بالی<br>۵۰ مانند این او تنام<br>۱۹۰۰ داده در با او تنام<br>۱۹۰۰ از میسرد                                                                                                    |
|                                 | 99 من باشد<br>14 از سیستاه سامیایی دواهد شد                                                                     | اوالی آرایی شماره بایدیوی شما آورین<br>و این اطاعات اور اوسا اورین شما سوات این                                            | utine entre fine                           | 3                    | مرد از دیگری<br>از استان از میکرد<br>در استان میکرد.<br>استان سیست<br>میداند.                                                                                                    |
|                                 | 99 من رانبه<br>34 در سمینان شامیاری خواهد شد                                                                    | اونتاب آرکام نیماره اکتریومی نیما <mark>اکتراک ۱۱، ۱۷۵۶ وی الک</mark><br>و این اطلاعات فولا بوسط اطوری نیما شوان کامه<br>و | aline and a sub                            | 3                    | an European<br>De Barrow<br>De Barrow<br>De B |
|                                 | 99 هې بانند<br>دو در سیستانه شناسایې خواهید ښد<br>ا                                                             | اولای گرامه نماره اندیوه نما <mark>الالالاااا</mark><br>و قد الالاعاد اولا وسط الولی نما مولا المه                         | ali men na navije ji se                    |                      | د از بالارین<br>با استان ایرانی ایرانی<br>از استان ایرانی ایرانی<br>ایرانی ایرانی ایرانی<br>ایرانی ایرانی ایرانی<br>ایرانی ایرانی ایرانی ایرانی ایرانی                                                                                                    |
|                                 | 99 من باشد<br>دو در سیستاه سامایی دواهید ضد                                                                     | اوهب گرفته شماره باشتریوم شما 1123496<br>و این اهلامان بولی توسط امورش شما مولی ایشه                                       | al min e sudar J sa                        |                      | در از بالاین<br>استان از این این این این<br>استان این این این این<br>این این این این این این<br>این این این این این این این<br>این این این این این این این این این این                                                                                                    |
|                                 | 99 مې بايند<br>دو در سيمناه شامايې دواهيد ښد                                                                    | اوهب گراهم شماره باشتروی شما 1123456<br>و این اهلامان بولی وسط امورش شما مولی الاس                                         | al min e sudar J se                        |                      |                                                                                                    |
|                                 | 99 هې بايند<br>دو در سيمينه شامايې دواهيد ښد                                                                    | اوهب آرامه شماره بایندوی شما 1123496<br>و این اهلایات وق وسط اوی می شما مواد ایند                                          | al marine state y an                       | PL Activat           | Windows                                                                                                    |
|                                 | 99 هې بايند<br>دو د سينياه ساسايې دواهيد ښد                                                                     | اوالی آرامه نیماره بایدیوی نیما (1123456<br>و این اطلاعات اول وسط اول می سا موان است                                       | an a sugar y su                            | R select             | Windows<br>Windows<br>Windows<br>Windows<br>Windows<br>Windows<br>Windows<br>Windows<br>Windows<br>Windows<br>Windows<br>Windows                                                                                                    |

مرحله 4 - نمایش تصاویر ارسال شده

| احوبني أمديد                                                                                                    | ter at the statist                                                                                                    |                                                                                                    | -                                                                       | and a second second second second second second second second second second second second second second second                                                                                                    |
|----------------------------------------------------------------------------------------------------|----------------------------------------------------------------------------------------------------|----------------------------------------------------------------------------------------------------|-------------------------------------------------------------------------|----------------------------------------------------------------------------------------------------|
| احوش أمديد                                                                                                    | and the second states of the second states                                                                                                    |                                                                                                    |                                                                         |                                                                                                    |
|                                                                                                    | and any and any any and any                                                                                                    | name of                                                                                                    |                                                                         |                                                                                                    |
|                                                                                                    |                                                                                                    | - SIN                                                                                                    | Contractor Contractor                                                   | بعاريت تقافيه فرشال تشته                                                                                                    |
| Nelson du                                                                                                    | للم الشوائلان الشرهم السم راق                                                                                                    | 991123456                                                                                                    |                                                                         |                                                                                                    |
| a linear linear linear linear linear linear linear linear linear linear linear linear linear linear linear line | TITITITI I Manager Sylver                                                                                                    | يتوجرون فل                                                                                                    |                                                                         | Harm Colleged of                                                                                                    |
| Calculation (Calc                                                                                               | 1993/07/28 and Aut                                                                                                    | R - and the lateral                                                                                             |                                                                         | ب فيتعال الرابوسينيا                                                                                                    |
|                                                                                                    |                                                                                                    |                                                                                                    |                                                                         | · · · · · · · · · · · · · · · · · · ·                                                                                                    |
| 001                                                                                                    | 122414                                                                                                    | there are a second second second second second second second second second second second second second second s | 23                                                                      | di ana kata                                                                                                    |
| نامونو دون بالنبد.<br>المونو اير استيستام الساليم، حو                                                           | طلب گراهی مطاره داشتموری سما 900 <b>223</b><br>بالید اطلاعات قوق بوسط آمورش شما بقواه داد                                                                                                    | وران<br>و مالیشیان اور جماداری و بعد                                                                            | 10 K                                                                    | 9                                                                                                    |
|                                                                                                    |                                                                                                    |                                                                                                    |                                                                         |                                                                                                    |
|                                                                                                    |                                                                                                    |                                                                                                    |                                                                         |                                                                                                    |
|                                                                                                    |                                                                                                    |                                                                                                    |                                                                         |                                                                                                    |
|                                                                                                    |                                                                                                    |                                                                                                    |                                                                         |                                                                                                    |
|                                                                                                    |                                                                                                    |                                                                                                    |                                                                         |                                                                                                    |
|                                                                                                    |                                                                                                    |                                                                                                    |                                                                         |                                                                                                    |
|                                                                                                    | ۲۵۵۵ (۲۵۰۰ میلی)<br>(۱) (عامی (۱)<br>۱) (عامی (۱۹۹۵ میلی)<br>۲) (۱۹۹۵ میلی)<br>۲) (۱۹۹۹ میلی)<br>۲) (۱۹۹۵ میلی)<br>۲) (۱۹۹۵ میلی)<br>۲) (۱۹۹۹ میلی)<br>۲) (۱۹۹۹ میلی)<br>۲) (۱۹۹ میلی)<br>۲) (۱۹) | مر متوانقر سیوه بسه را را را را را را را را را را را را را                                                      | مانی دستوین با 1900<br>میرو دیران ( ) ( ) ( ) ( ) ( ) ( ) ( ) ( ) ( ) ( | المائل عادی المائل         المائل المائل المائل         المائل المائل المائل           مائل مائل (1912)         المائل المائل ال |

مرحله 5- چاپ فرمهای در خواستی

| N Institute  | n 🕐 yester 🔿 -yestifte queste                                                                                    | O Wetther Formpti 2 📷 - Jani Jamas Julija                                                                                                    | 🖀 oger Das state 🐒 - risks                                                   | of allocat S Tiew Tee |                                                                                                    |
|--------------|----------------------------------------------------------------------------------------------------|----------------------------------------------------------------------------------------------------|------------------------------------------------------------------------------|-----------------------|----------------------------------------------------------------------------------------------------|
|              |                                                                                                    | -                                                                                                    | 1                                                                            | High cantel 12        |                                                                                                    |
|              | Annual Class Network                                                                                             | Secondary States                                                                                                    | 941123456 - January Land                                                     |                       | - anarahand                                                                                                    |
|              | 111111111                                                                                                    | 11111111111 954444 454                                                                                                    | and the set                                                                  |                       |                                                                                                    |
| فالتظاد ليما | CUE37LCO00107/DB : #======= == == # === # # #                                                                    | 1309/02/14/5/2                                                                                                    | President and                                                                |                       | No. of Sec. of Sec. of |
|              | سیندو سیاستانی موافقه شد.<br>و معاد به اعمور اطلاقات میسید<br>از موگیرای و منعادیات را جاب کنید.<br>۲ دفت نمانید | گاه و اشد اعتباط خران توسط آمونی شما صواب واشتور بر<br>مند ۱۱ در صورهایه ای رهاییران میذور شده و صبح آیرید های<br>۱۳۵۰ با در فرموای منیستم منتخلی هستند چی بورمد ا<br>۱۹۵۰ و گورتری فرموای متب شده با روز جمور در داستان                                                                                                    | بعد ( مراسفه به بات<br>دورمنده البامی داشته<br>در سورمنکه از مسیر و ت<br>او  | R9                    |                                                                                                    |
|              | میند میانید این اولاید بی<br>ر چنار به استر اولالایی میسط<br>اد رفتریک و استخاب را جاب کنید<br>اد رفت سرانید     | که و الله المعادلة فرق وسط البوري السلاميون الشعور بر<br>الما 10 مر مورسته الله برقاليري سادر سماه و الاس الروم درق<br>الاستان من الروميات المستمر معتقيل الاستماد من موادد<br>المعادل الروميات المستمر معاد تا يور المعور در داشتگ<br>الرومانه التري                                                                                                    | ید از دراسته به در<br>«نویشه گراهی دقین<br>در شورسکه از معیر و ت             | Ry .                  |                                                                                                    |
|              | سینی میشندی بولند می<br>زمینار به اسیر اطلاقیت میشند<br>اد رهایری و معطی را دی کی کمد<br>اد وی میشد<br>موجود     | که و الله الماندان فران وسط البونی السلامیون الشعور در<br>الما 11 فر موریسکه افر والیکی استانی سنده و رسان و رسی ولیده کی<br>المالات این فرموان استسنی معتقیل توسیق می دواند<br>الما و الکیانی فرموان استسنی معتقیل این معلق در داشتگا<br>الما و الکیانی المالی المالی المالی المالی المالی المالی                                                                                                    | بید از درسته به دی<br>دویتیک کامی طینه<br>در سوریکه در سیر و ت<br>او در      | 2 <sub>0</sub>        |                                                                                                    |
|              | ی میدان می مواند می<br>در میدر به میی اطلاقین میست<br>در میدند<br>در میدند<br>در میدند<br>در م                   | که و این اعتباد نیل بینیه امونی است مواد اشتور در<br>این ۱۱ می مورندگا ایر برشایی امین است این و این اور های<br>استان این ایر فرمونی میشین میتان بین صفر فرم در<br>استان ایر ایر ایر این این ایر ایر ایر ایر ایر ایر ایر ایر<br>ایر ایر ایر ایر ایر ایر ایر ایر ایر ایر                                                                                                    | ید و رسید و برسید<br>موجود کامی طبیع<br>در سوریکه و بیسر و ب<br>در<br>ایر ا  | P <sub>0</sub>        |                                                                                                    |
|              | میند میشند واقید می<br>ر بیند به همیز اطلاقین میسید<br>از رفتریک و منتخلی را دین کنید<br>از وقی نمایید<br>مر 2   | له و الم المعادلة قبل لوسط البوتي السلاميول الشعور و .<br>هذا الا مرسوساته للا بالقلمية معادر سما و الاسترام من مولاد ال<br>مولاية المرسوسات الا بالقلمية معادر سمان و المسترا من وقد الم<br>المسترا مولاية للنوي الا مسترا المول موالاسترا<br>المراك المولي المراك المراك المراك الموالا المراك المسترا<br>المراك المراك المسترا المسترا المراك المراك المسترا الم<br>المراك المراك المسترا المسترا المراك المسترا المراك المسترا<br>المراك المراك المسترا المسترا المراك المراك المراك المسترا<br>المراك المراك المرك المراك المراك المراك المراك المراك الم        | ید ز دراسته با در<br>دویشت کارمی وقت<br>در شورسکه از نمیر و ند<br>او<br>او ت | 2)                    |                                                                                                    |
|              | میناند به میناند میزاند بی<br>ر همار به است ( مانی میشد<br>۱۵ وقت اسالید<br>۱۰ وقت اسالید<br>۱۰ و                | كان و الما العالمات قرال وسط البوتين السلاميوان المتحور بر<br>الما الا مرسوساته العراقياتي منافر سما و حاب الروم درار<br>الاستان من الروميات مستقر متعليا تعليما و حاب الروم درار<br>معام الوالياتي المروميات حاب معام الا بو صفور مرداستان<br>الروميات القلي الم معامل المراجع المحاب<br>المراجع معامل المتحور الا الروميات المحابي المحاب<br>المراجع معامل المتحافيا المتحورات مستوال (الما المحار)<br>المراجع معامل المتحافيا مالي موالي المحابي المحاب<br>المراجع معامل المحافيا مالي موالي المحابي المحاب<br>المراجع معامل المحافيا مالي محاب المحاب المحاب<br>المراجع معامل المحافيا من المحاب المحاب المحاب المحاب<br>المراجع معامل المحاب معالي المحاب المحاب المحاب المحاب المحاب<br>المراجع معامل المحاب معالي المحاب المحاب | ید ز دراسه به در<br>دویشه کامی دلی<br>در شورسکه از نمیز و ت<br>او ا          | 2                     |                                                                                                    |

## مرحله 6 – دریافت و چاپ کد رهگیری وشماره دانشجویی

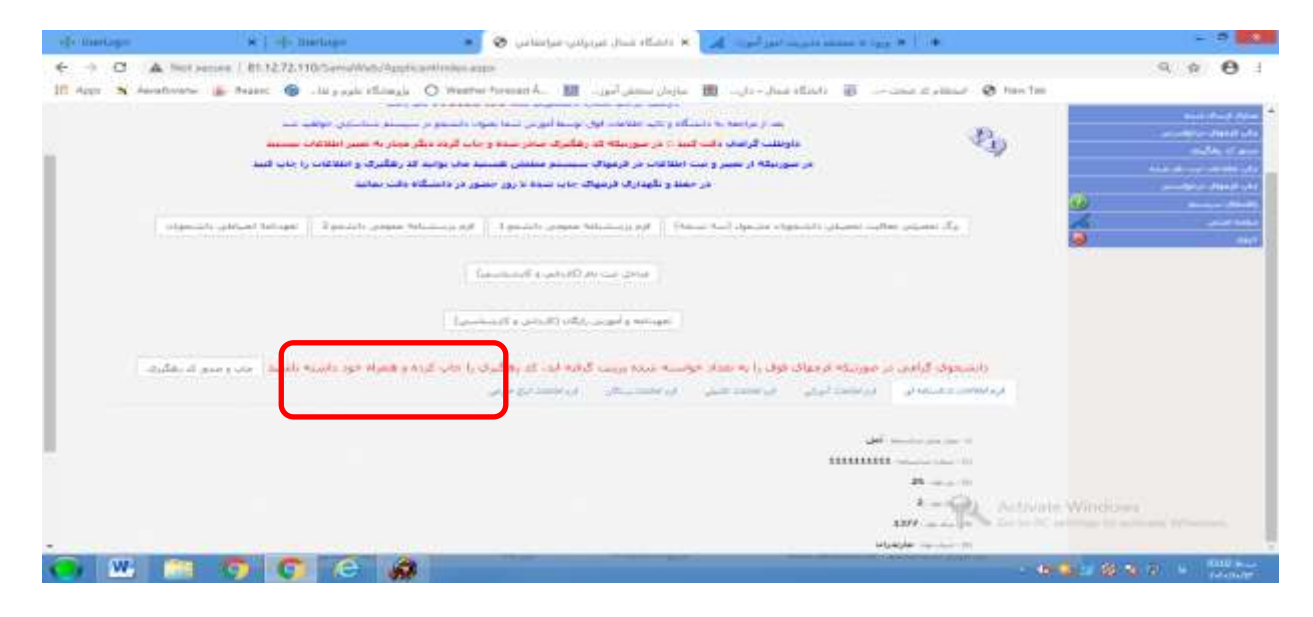

مرحله 7 – بعد از دریافت کد رهگیری و تایید کارشناس پذیرش و ثبت نام با استفاده از شماره دانشجویی تخصیص داده شده بعنوان نام کاربری و شماره ملی بعنوان رمز عبور جهت پرداخت شهریه از طریق سامانه خدمات آموزشی اقدام نمایید. نکته مهم(نوع کاربری دانشجو انتخاب گردد)

چگونگی پرداخت اینترنتی شهریه در قسمت راهنمای سیستم درج گردیده است.

مرحله 8- دانشجویان گرامی می بایست پس از تکمیل مراحل فوق فرمهای تکمیل شده را چاپ و بهمراه اصل مدارک ثبت نامی در زمان ثبت نام ارائه نمایند

ضمنا زمان شروع کلاسها از شنبه 26–06–1401 می باشد.

تماس با اداره تحصیلات تکمیلی در ساعات اداری: ۱۱۴۴۲۰۳۷۵۰